- ✓ All program information at your fingertips.
- ✓ One place to see the status workflow of your programs.
- ✓ Ability to manage your contact information and program information.

### What is an Active Program?

- A program is considered an *active program* once it has been approved by CCCS staff and has been entered into the database; an *active program* can have the program status of **Active**, **New** or **Conditional**.
  - Active: a program given a 5 year approval
  - **New**: initial approval or in first 5 years of being approved. The program maintains the "new" database status until it is renewed.
  - **Conditional**: program has conditions put on it in order to be eligible for a 5 year approval. These conditions are usually related to data. If conditions are not met in time period allotted program may be closed.

### What is a *Pending Request*?

• A Program Approval Web Request is considered a *pending request* if the program is in the process of being renewed, revised or newly submitted for approval. Once a *pending request* has been approved and entered into database, or not approved, either Denied or Withdrawn, the program will no longer show up if the "Pending" option has been chosen.

### What is a *Request Status*?

- On the *Requests Tab* (which is the default) you will see a heading that says "Current Request Status." This will tell you what the current status of your program is. If it is *Approved*, or *In Review*, or *SBCCOE Board Review in Progress*, etc.
- The request status follows the emails sent out each step of the approval process.
- This history is also documented in the Program Approval Web form, under "Workflow."

### What is a Secondary Contact Type?

- **District level** contact is created by selecting CTE Director, or the appropriate administrator as the contact type. Schools should not be selected for District level contact. Each district must have at least one district level contact but as many as three.
- **School level** contact is created by selecting one or more schools from the school list. Hold Ctrl key to select or deselect multiple types or schools.

#### A School Level user has the authority and capability to:

- Manage Program Approval requests for the school(s) assigned:
  - Create a new Program Approval request for assigned school(s).
  - Update existing Program Approval requests for assigned school(s).
- Manage personal contact information and change password.
- View list of all CIP codes. It is now possible to look up existing CIPs in the CCCS database for your district or college by going to the Approved Programs tab and sorting by the CIP header before creating a new program.

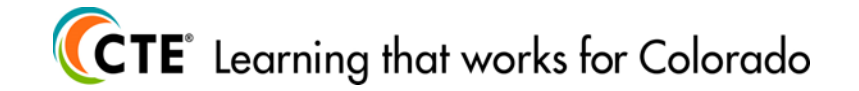

### Secondary School Level user: School Requests tab

- 1. Shows all programs at **District** on a *Web Request ID*. The New Work Area button above the dashboard is activated on this tab which allows the user to create a New Program Approval or Adding a School form.
- 2. **WEB ID** *Hyperlink* takes you directly to Program Approval. Program will be "read only" unless it is open for revision or renewal. The hyperlink to the right of the Web ID is what allows the user to open a program for revision or renewal.
- 3. *School Name:* if you are assigned to more than one school, click header to sort by school. Use School List tab to view programs by school.
- 4. **Pending Request ONLY** checkbox: if checked, shows only those Web Requests currently in process (see header: Current Request Status).
- 5. The **dates** in this view are when the program was created, last updated and submitted on its current web request id.

|    |                                      | PROGRAM<br>Approval                                                                                          |                                   |                         |                      |                |                 |                            |         |
|----|--------------------------------------|----------------------------------------------------------------------------------------------------|-----------------------------------|-------------------------|----------------------|----------------|-----------------|----------------------------|---------|
|    |                                      |                                                                                                    | Program Approval - Dashboard      | - Welcome Master Tester |                      |                | Help            | Contacts Report            | s Logou |
|    |                                      |                                                                                                    | Program Approval - Dashooard      | - Welcome Master Tester |                      |                |                 |                            |         |
| -  | Announcemen                          | its                                                                                                    |                                   |                         |                      |                |                 |                            |         |
|    | Title                                |                                                                                                    |                                   | Last Updated Date       | Posted by            | -              |                 |                            |         |
|    | Secondary Cours                      | es Page has been updated                                                                                     |                                   | 11/08/2013              | Victoria Ekelund     | =              |                 |                            |         |
|    | CTE Updated No                       | ontraditional Occupations Crosswalk                                                                          |                                   | 04/09/2013              | Victoria Ekelund     | _              |                 |                            |         |
|    | Contact Informat                     | ion Update and Revision/Renewal Submission Descript                                                          | on                                | 10/11/2012              | Shuxin Yin           | -              |                 |                            |         |
|    | A Please note the were created by yo | at you have been designated as the <i>school</i> level Program<br>u but have not been to a school yet.<br>4. | Approval contact at               |                         | below is the Program | Approval infon | nation at these | schools as well as request | :s that |
| 1. | New Work Area                        | Pending Requests 🕘 Only 📃 Expired Programs                                                                   | Only Active Programs Only         | 1                       |                      |                |                 |                            | ×       |
|    | School                               | Requests School Approved Programs                                                                            | District Contacts                 | School List             | Pro                  | gram Perform   | ance            | 1                          |         |
|    | Web Id                               | Request Name                                                                                                 | CIP Id Current Request Status     | Level Type              | <b>Update Date</b>   | Submit Date    | Expiration      | School Name 3.             | -       |
| 2  | 1339                                 | Construction Technology                                                                                      | 469999 Approval Process Completed | Secondary Renewal       | 03/04/2003           | 02/11/2003     |                 | High School                |         |
| ۷. | 1518 Revision                        | Auto Collision Repair Technology                                                                             | 470603 Revision Approved          | Secondary Renewal       | 10/01/2014           | 10/01/2014     | 02/27/2019      | High School                |         |
|    | 1745                                 | CISCO Certified Network Associate                                                                            | 110901 Closed                     | Secondary New           | 05/06/2003           | 03/10/2003     | 05/06/2008      | High School                | =       |
|    | 2167                                 | ACE - ALTERNATIVE COOPERATIVE EDUCATION                                                                      | 998001 Closed                     | Secondary Renewal       | 01/31/2012           | 01/27/2010     | 01/02/2009      | High School                |         |
|    | 2543                                 | COMPUTER AIDED DRAFTING/DESIGN (CAD)                                                                         | 151301 Closed                     | Secondary Renewal       | 11/20/2008           | 11/19/2008     | 11/26/2013      | High School                |         |
|    | 2753                                 | MULTIMEDIA PROD/BRDCAST JNLSM                                                                                | 500401 Closed                     | Secondary Renewal       | 02/21/2007           | 02/21/2007     | 05/02/2012      | High School                |         |
|    | 3302                                 | MARKETING EDUCATION                                                                                          | 521401 Closed                     | Secondary Renewal       | 05/26/2011           | 05/26/2011     | 06/18/2012      | High School                |         |
|    | 3508                                 | CONSTRUCTION TECHNOLOGY                                                                                      | 469999 Revision Approved          | Secondary Renewal       | 12/13/2012           | 12/13/2012     | 05/18/2015      | High School                |         |
|    | 3620                                 | BUSINESS EDUCATION                                                                                           | 520401 Revision Submitted         | Secondary Renewal       | 10/01/2014           | 10/01/2014     | 03/24/2019      | High School                |         |
|    | 3621                                 | MACHINE TOOL                                                                                                 | 480503 Revision Submitted         | Secondary Renewal       | 10/16/2014           | 10/16/2014     | 05/18/2015      | High School                |         |
|    | 3665                                 | Early Childhood Education                                                                                    | 190701 Closed                     | Secondary Renewal       | 04/08/2005           | 02/10/2005     | 04/08/2010      | High School                |         |
|    | 3666                                 | FAMILY & CONSUMER SCIENCE CORE                                                                               | 190000 Closed                     | Secondary Renewal       | 04/08/2005           | 02/10/2005     | 04/08/2010      | High School                | -       |
|    |                                      |                                                                                                    |                                   |                         |                      |                |                 |                            |         |

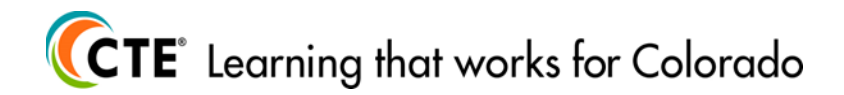

### School Level User: Pending Requests checkbox checked

• With the Pending Requests checked, fewer programs show up; some have not been submitted. All requests *in process* can be seen here. User can sort by clicking on any column header.

|                                                                    |                                                                                                    |                                                                                                   | Program Approval - Dashboard                                                                                                    | - Welcon                                                                                                | ne Master Tester                                                                                            |                                                                                                    |                                                                                                    |                                                                                                    | oomaato                                                  | Reports                                                                                                    | -                |
|--------------------------------------------------------------------|----------------------------------------------------------------------------------------------------|---------------------------------------------------------------------------------------------------|----------------------------------------------------------------------------------------------------|----------------------------------------------------------------------------------------------------|----------------------------------------------------------------------------------------------------|----------------------------------------------------------------------------------------------------|----------------------------------------------------------------------------------------------------|----------------------------------------------------------------------------------------------------|----------------------------------------------------------|----------------------------------------------------------------------------------------------------|------------------|
| nnound                                                             | ce ments                                                                                                    |                                                                                                   |                                                                                                    |                                                                                                    |                                                                                                    |                                                                                                    |                                                                                                    |                                                                                                    |                                                          |                                                                                                    |                  |
| Title                                                              |                                                                                                    |                                                                                                   |                                                                                                    | Last U                                                                                                  | pdated Date                                                                                                 | Posted by                                                                                                    | *                                                                                                    |                                                                                                    |                                                          |                                                                                                    |                  |
| econdar                                                            | y Courses Page has been updated                                                                                                    |                                                                                                   |                                                                                                    | 11/08/2                                                                                                 | 2013                                                                                                    | Victoria Ekelund                                                                                                    | -                                                                                                    |                                                                                                    |                                                          |                                                                                                    |                  |
| TE Upd                                                             | ated Nontraditional Occupations Crosswalk                                                                                                    |                                                                                                   |                                                                                                    | 04/09/2                                                                                                 | 2013                                                                                                    | Victoria Ekelund                                                                                                    | -                                                                                                    |                                                                                                    |                                                          |                                                                                                    |                  |
| Contact I                                                          | nformation Update and Revision/Renewal Submission Des                                                                                                    | scription                                                                                         |                                                                                                    | 10/11/2                                                                                                 | 2012                                                                                                    | Shuxin Yin                                                                                                    |                                                                                                    |                                                                                                    |                                                          |                                                                                                    |                  |
|                                                                    |                                                                                                    |                                                                                                   |                                                                                                    | 00000000                                                                                                | Marin 30                                                                                                    |                                                                                                    | *                                                                                                    |                                                                                                    |                                                          |                                                                                                    |                  |
| Please                                                             | e note that you have been designated as the <i>school</i> level 🎱 Pro                                                                                                    | ogram Appro                                                                                       | oval contact at                                                                                                    |                                                                                                    | High School, below                                                                                          | v is the Program                                                                                                    | Approval infom                                                                                                    | ation at these                                                                                                    | schools as well                                          | as requests th                                                                                                  | that             |
| ere creat                                                          | ed by you but have not been to a school yet.                                                                                                    |                                                                                                   |                                                                                                    |                                                                                                    |                                                                                                    |                                                                                                    |                                                                                                    |                                                                                                    |                                                          |                                                                                                    |                  |
|                                                                    |                                                                                                    |                                                                                                   |                                                                                                    |                                                                                                    |                                                                                                    |                                                                                                    |                                                                                                    |                                                                                                    |                                                          |                                                                                                    |                  |
|                                                                    |                                                                                                    |                                                                                                   |                                                                                                    |                                                                                                    |                                                                                                    |                                                                                                    |                                                                                                    |                                                                                                    |                                                          |                                                                                                    |                  |
| New Work                                                           | Area Pending Requests 2 Only 🗸 Expired Prog                                                                                                    | grams 😰 (                                                                                         | Only 🔲 Active Programs 🖉 On                                                                                                    | ly 🗸                                                                                                    |                                                                                                    |                                                                                                    |                                                                                                    |                                                                                                    |                                                          | 1                                                                                                    | X                |
| Jew Work                                                           | Area Pending Requests Only V Expired Prog<br>School Requests School Approved Progr                                                                                                    | grams 🞱 (<br>rams                                                                                 | Only Active Programs On<br>District Contacts                                                                                                    | y 🔽                                                                                                    | School List                                                                                                 | Pro                                                                                                    | gram Performa                                                                                                    | ance                                                                                                    |                                                          |                                                                                                    | ×                |
| New Work                                                           | Area Pending Requests Only C Expired Prog<br>School Requests School Approved Progr<br>Request Name                                                                                                    | grams 2 (<br>rams<br><u>CIP Id</u>                                                                | Only Active Programs On<br>District Contacts<br>Current Request Status                                                                                                    | ly 🔽<br>Level                                                                                           | School List                                                                                                 | Pro<br>Update Date                                                                                                   | gram Performa<br>Submit Date                                                                                                    | ance<br>Expiration                                                                                                  | School Name                                              |                                                                                                    | ×                |
| New Work<br>Web Id<br>3620                                         | Area         Pending Requests         Only         Image: Constraint of the second second se | grams 2 (<br>rams<br><u>CIP Id</u><br>520401                                                      | Only Active Programs On<br>District Contacts<br>Current Request Status<br>Revision Submitted                                                                                                    | hy 🔽<br>Level<br>Secondary                                                                              | School List<br>Type<br>Renewal                                                                              | Pro<br>Update Date<br>10/01/2014                                                                                     | gram Performa<br>Submit Date<br>10/01/2014                                                                                            | ance<br>Expiration<br>03/24/2019                                                                                    | School Name                                              | e<br>High School                                                                                                | X                |
| Veb Id<br>3620<br>3621                                             | Area Pending Requests Only C Expired Prog<br>School Requests School Approved Progr.<br>Request Name<br>BUSINESS EDUCATION<br>MACHINE TOOL                                                                                                    | grams 2 (<br>rams<br><u>CIP Id</u><br>520401<br>480503                                            | Only Active Programs On On<br>District Contacts<br>Current Request Status<br>Revision Submitted<br>Revision Submitted                                                                                                    | ly<br>Level<br>Secondary<br>Secondary                                                                   | School List<br>Type<br>Renewal<br>Renewal                                                                   | Pro<br>Update Date<br>10/01/2014<br>10/16/2014                                                                       | gram Performa<br>Submit Date<br>10/01/2014<br>10/16/2014                                                                              | Expiration<br>03/24/2019<br>05/18/2015                                                                              | School Name<br>F                                         | e<br>ligh School<br>ligh School                                                                                 | ×                |
| New Work<br>Web Id<br>3620<br>3621<br>6097                         | Area Pending Requests Only C Expired Prog<br>School Requests School Approved Progr<br>Request Name<br>BUSINESS EDUCATION<br>MACHINE TOOL<br>TEEN PARENT CORE                                                                                                    | grams 2 (<br>rams<br><u>CTP Id</u><br>520401<br>480503<br>190799                                  | Only Cative Programs 2 On<br>District Contacts<br>Current Request Status<br>Revision Submitted<br>Revision Submitted<br>CCCOES Board Review In Progress                                                                                                    | y V<br>Level<br>Secondary<br>Secondary<br>Secondary                                                     | School List<br>Type<br>Renewal<br>Renewal<br>Renewal                                                        | Pro<br>Update Date<br>10/01/2014<br>10/16/2014<br>10/01/2014                                                         | gram Performa<br>Submit Date<br>10/01/2014<br>10/16/2014<br>10/01/2014                                                                | ance<br>Expiration<br>03/24/2019<br>05/18/2015<br>04/16/2015                                                        | School Name<br>F<br>F                                    | tigh School<br>digh School<br>aold High Scho                                                                    | 1001             |
| Web Id<br>3620<br>3621<br>6097<br>6930                             | Area         Pending Requests         Only         C         Expired Progr           School Requests         School Approved Progr         Business Education         Business Education           MACHINE TOOL         TEEN PARENT CORE         ACE - AITERNATIVE COOPERATIVE EDUCATION                                                                                                    | grams 2 (<br>rams<br>CIP Id<br>520401<br>480503<br>190799<br>998001                               | Only Cative Programs On<br>District Contacts<br>Current Request Status<br>Revision Submitted<br>Revision Submitted<br>CCCCDES Board Review In Progress<br>Open For Revision (by field user)                                                                                                    | y V<br>Level<br>Secondary<br>Secondary<br>Secondary<br>Secondary                                        | School List<br>Type<br>Renewal<br>Renewal<br>Renewal<br>New                                                 | Pro<br>Update Date<br>10/01/2014<br>10/16/2014<br>10/01/2014<br>04/12/2012                                           | gram Performa<br>Submit Date<br>10/01/2014<br>10/16/2014<br>10/01/2014<br>04/12/2012                                                  | ence<br>Expiration<br>03/24/2019<br>05/18/2015<br>04/16/2015<br>04/12/2017                                          | School Name<br>F<br>F<br>m<br>F                          | e<br>tigh School<br>tigh School<br>told High Scho<br>tigh School                                                | 1001             |
| Web Id<br>3620<br>3621<br>6097<br>6930<br>6977                     | Area         Pending Requests         Only         C Expired Prog           School Requests         School Approved Progr           Request Name         BUSINESS EDUCATION           MACHINE TOOL         TEEN PARENT CORE           ACE - ALTERNATIVE COOPERATIVE EDUCATION         TEEN PARENT PROGRAM                                                                                                    | grams 2 (<br>rams<br><u>CIP Id</u><br>520401<br>480503<br>190799<br>998001<br>190799              | Only Active Programs 2 On<br>District Contacts<br>Current Request Status<br>Revision Submittel<br>Revision Submittel<br>CCCDES Board Review In Progress<br>Open For Revision (by field user)<br>Revision Submittel                                                                                                    | y V<br>Level<br>Secondary<br>Secondary<br>Secondary<br>Secondary<br>Secondary                           | School List<br>Type<br>Renewal<br>Renewal<br>Renewal<br>New<br>Adding Secondary school                      | Pro<br>Update Date<br>10/01/2014<br>10/16/2014<br>10/01/2014<br>04/12/2012<br>10/01/2014                             | gram Perform:<br>Submit Date<br>10/01/2014<br>10/16/2014<br>10/01/2014<br>04/12/2012<br>10/01/2014                                    | Expiration<br>03/24/2019<br>05/18/2015<br>04/16/2015<br>04/12/2017<br>06/26/2017                                    | School Name<br>F<br>F<br>F<br>F<br>F                     | e<br>tigh School<br>tigh School<br>told High Scho<br>tigh School<br>tigh School                                 | <b>X</b><br>1001 |
| New Work<br>Web Id<br>3620<br>3621<br>6097<br>6930<br>6977<br>7165 | Area         Pending Requests         Only         C Expired Progr           School Requests         School Approved Progr           Request Name         BUSINESS EDUCATION           MACHINE TOOL         TEEN PARENT CORE           ACC - ALTERNATIVE COOPERATIVE EDUCATION         TEEN PARENT PROGRAM           FAMILY & CONSUMER SCIENCE CORE         FAMILY & CONSUMER SCIENCE CORE                                                                                                    | grams 2 (<br>rams<br><u>CTP Id</u><br>520401<br>480503<br>190799<br>998001<br>190799<br>199999    | Only Christian Contacts On Contacts Contacts Contacts Contacts Request Status Revision Submitted CCCOES Board Revisiem In Progress Open For Revision (by field user) Revision Submitted Information Needed for CTE                                                                                                    | y V<br>Level<br>Secondary<br>Secondary<br>Secondary<br>Secondary<br>Secondary<br>Secondary              | School List<br>Type<br>Renewal<br>Renewal<br>Renewal<br>New<br>Adding Secondary school<br>New               | Pro<br>Update Date<br>10/01/2014<br>10/01/2014<br>10/01/2014<br>04/12/2012<br>10/01/2014<br>05/08/2013               | gram Perform:<br>Submit Date<br>10/01/2014<br>10/16/2014<br>10/01/2014<br>04/12/2012<br>10/01/2014<br>05/08/2013                      | ance<br>Expiration<br>03/24/2019<br>05/18/2015<br>04/16/2015<br>04/12/2017<br>06/26/2017                            | School Name<br>F<br>F<br>F<br>F<br>F<br>F                | tigh School<br>digh School<br>nold High School<br>digh School<br>digh School<br>digh School                     | 1001             |
| Web Id<br>3620<br>3621<br>6097<br>6930<br>5977<br>7165<br>7171     | Area Pending Requests Only C Expired Prog<br>School Requests School Approved Frogr<br>Request Name<br>BUSINESS EDUCATION<br>MACHINE TOOL<br>TEEN PARENT CORE<br>ACE - ALTERNATIVE COOPERATIVE EDUCATION<br>TEEN PARENT PROGRAM<br>FAMILY & CONSUMER SCIENCE CORE<br>WAGE EARNING                                                                                                    | grams 2 (<br>rams<br>CIP Id<br>520401<br>480503<br>190799<br>998001<br>190799<br>199999<br>199999 | Onty         Active Programs         On           District Contacts         District Contacts         Environment Request Status           Revision Submitted         CCCCOES Board Review In Progress         Open For Revision (by field user)           Revision Submitted         Information Needed for CTE         Information Needed for CTE                                                                | y V<br>Level<br>Secondary<br>Secondary<br>Secondary<br>Secondary<br>Secondary<br>Secondary<br>Secondary | School List<br><u>Type</u><br>Renewal<br>Renewal<br>Renewal<br>New<br>Addung Secondary school<br>New<br>New | Pro<br>Update Date<br>10/01/2014<br>10/01/2014<br>10/01/2014<br>04/12/2012<br>10/01/2014<br>05/08/2013<br>05/10/2013 | gram Performa<br><u>Submit Date</u><br>10/01/2014<br>10/01/2014<br>04/12/2012<br>10/01/2014<br>05/08/2013<br>05/10/2013               | Expiration<br>03/24/2019<br>05/18/2015<br>04/16/2015<br>04/12/2017<br>06/26/2017                                    | School Name<br>F<br>F<br>T<br>F<br>F<br>F<br>F<br>F      | tigh School<br>digh School<br>nold High School<br>digh School<br>digh School<br>digh School<br>nold High School | 1001             |
| Veb Id<br>3620<br>3621<br>6097<br>6930<br>6977<br>7165<br>7171     | Area         Pending Requests         Only         C         Expired Progr           School Requests         School Approved Progr         Business Education         MacHine ToOL           TEEN PARENT CORE         Act - ALTERNATIVE COOPERATIVE EDUCATION         TEEN PARENT PROGRAM         FAMILY & CONSUMER SCIENCE CORE           WAGE EARNING         WAGE EARNING         School Approved Program         School Approved Program                                                                                                    | grams 2 (<br>cams<br>CTP 1d<br>520401<br>480503<br>190799<br>998001<br>190799<br>199999<br>199999 | Active Programs         On           District Contacts         District Contacts           Current Request Status         Reviano Submitted           Reviano Submitted         Review In Progress           Open For Review (by field user)         Review (by field user)           Reviano Submitted         Information Needed for CTE           Information Needed for CTE         Information Needed for CTE | y<br>Level<br>Secondary<br>Secondary<br>Secondary<br>Secondary<br>Secondary                             | School List<br>Type<br>Renewal<br>Renewal<br>Renewal<br>New<br>Adding Secondary school<br>New<br>New        | Pro<br>Update Date<br>10/01/2014<br>10/16/2014<br>10/01/2014<br>04/12/2012<br>10/01/2014<br>05/08/2013<br>05/10/2013 | gram Performa<br><u>Submit Date</u><br>10/01/2014<br>10/16/2014<br>10/01/2014<br>04/12/2012<br>10/01/2014<br>05/08/2013<br>05/10/2013 | Expiration           03/24/2019           05/18/2015           04/16/2015           04/12/2017           06/26/2017 | School Name<br>F<br>F<br>F<br>F<br>F<br>F<br>F<br>F<br>F | tigh School<br>digh School<br>sold High School<br>digh School<br>digh School<br>digh School<br>aold High School | 1001             |
| Web Id<br>3620<br>3621<br>6097<br>6930<br>6977<br>7165<br>7171     | Area         Pending Requests         Only         Image: Constraint of the second second se | grams 2 (<br>rams<br>CTP 14<br>520401<br>480503<br>190799<br>99801<br>190799<br>199999<br>199999  | Only Christian Contacts On Contacts On Contacts Contacts Contacts Contacts Contacts Revision Submittel CCCOES Board Revise In Progress Open For Revision (by field user) Revision Submittel Information Needed for CTE Information Needed for CTE                                                                                                    | y<br>Level<br>Secondary<br>Secondary<br>Secondary<br>Secondary<br>Secondary<br>Secondary<br>Secondary   | School List<br>Ivpe<br>Renewal<br>Renewal<br>Renewal<br>New<br>Adding Secondary school<br>New<br>New        | Pro<br>Update Date<br>10/01/2014<br>10/16/2014<br>10/01/2014<br>04/12/2012<br>10/01/2014<br>05/08/2013<br>05/10/2013 | gram Performs<br>Submit Date<br>10/01/2014<br>10/16/2014<br>10/01/2014<br>04/12/2012<br>10/01/2014<br>05/08/2013<br>05/10/2013        | ance<br>Expiration<br>03/24/2019<br>05/18/2015<br>04/16/2015<br>04/12/2017<br>06/26/2017                            | School Name<br>F<br>F<br>T<br>F<br>F<br>F                | tigh School<br>tigh School<br>ligh School<br>ligh School<br>tigh School<br>tigh School                          | 1001             |
| Web Id<br>3620<br>3621<br>6097<br>6930<br>6977<br>7165<br>7171     | Area         Pending Requests         Only         C Expired Progr           School Requests         School Approved Progr           Request Name         BUSINESS EDUCATION           MACHINE TOOL         TEEN PARENT CORE           ACC. ALTERNATIVE COOPERATIVE EDUCATION         TEEN PARENT PROGRAM           FAMILY & CONSUMER SCIENCE CORE         WAGE EARNING                                                                                                    | grams 2 (<br>rams<br>CTP 14<br>520401<br>480503<br>190799<br>998001<br>190799<br>199999<br>199999 | Only Christian Contacts On Contacts Contacts Contacts Contacts Request Status Revision Submitted CCCOES Board Revisiwn In Progress Open For Revision (by field user) Revision Submitted Information Needed for CTE Information Needed for CTE                                                                                                    | y<br>Level<br>Secondary<br>Secondary<br>Secondary<br>Secondary<br>Secondary                             | School List<br>Type<br>Renewal<br>Renewal<br>Renewal<br>New<br>Adding Secondary school<br>New<br>New        | Pro<br>Update Date<br>10/01/2014<br>10/16/2014<br>10/01/2014<br>04/12/2012<br>10/01/2014<br>05/08/2013<br>05/10/2013 | aram Perform:<br>Submit Date<br>10/01/2014<br>10/16/2014<br>10/01/2014<br>0/1/22012<br>10/01/2014<br>05/08/2013<br>05/10/2013         | ance<br>Expiration<br>03/24/2019<br>05/18/2015<br>04/16/2015<br>04/12/2017<br>06/26/2017                            | School Name<br>F<br>F<br>F<br>F<br>F<br>F<br>F           | igh School<br>ligh School<br>loid High School<br>ligh School<br>ligh School<br>ligh School<br>loid High School  | 1001             |

- **CTE Review in Progress** = program has been submitted to the system office for review.
- Information Needed for CTE = CCCS Program Director is requesting more information.
- **Open for Renewal/Revision** = Program is opened for edits but has not been submitted to CCCS for review.
- **Reactivated** = an Inactive program has been activated.
- **Revision Submitted** = user has submitted revision to system office.
- **SBCCOE Board Review in Progress** = program director has approved renewal and program is waiting on the SBCCOE Board Rep for final signature to approval.

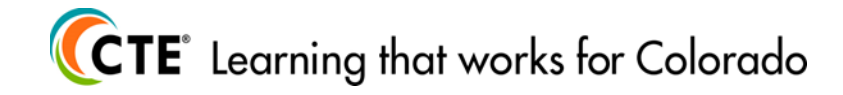

### School Level Approved Programs Tab

- This screenshot shows User those programs that are in the Approved Programs Database.
- User can: choose to show those programs that are ACTIVE only (as opposed to including those that are Closed or Inactive); Sort by clicking on any header and/or use Web ID Hyperlink to view or edit program approval. Web request/program approval may be "read only" if the program is not opened for revision or opened for renewal. The current Approval and Expiration dates are shown in this tab. The program ID that is tied to the program(s) is also in this view. The program ID is the number tied to programs that is used for reporting Data.

| Announce ments          Title       Last Updated Date       Posted by         Secondary Courses Page has been updated       11/08/2013       Victoria Ekeland         CTE. Updated Nontraditional Occupations Crosswalk       04/09/2013       Victoria Ekeland         Contact Information Update and Revision/Renewal Submission Description       10/11/2012       Shuxin Yin         Please note that you have bees designated as the sofhool level       Program Approval contact at were created by you but have not been to a school yet.       High School       High School below is the Program Approval infomation at these schools as were created by you but have not been to a school yet.                                                                                                    | . as requests that |
|----------------------------------------------------------------------------------------------------|--------------------|
| Title     Last Updated Date     Posted by       Secondary Convex Page has been updated     11/80/2013     Victoria Ekeland       CTE Updated Nontraditional Occupations Crosswalk     04/80/2013     Victoria Ekeland       Contact Information Update and Revision/Reneval Submission Description     10/11/2012     Shown Ym       Please note that you have been designated as the school level     Program Approval contact at were created by you us have not been to a school yere.     Program Approval contact at the Programs 20 onto     High School                                                                                                    | . as requests that |
| Secondary Courses Page has been updated 11/08/2013 Victoria Ekeland 10/08/2013 Victoria Ekeland 04/09/2013 Victoria Ekeland 04/09/2013 Victoria Ekeland 04/09/2013 Victoria Ekeland 10/11/2012 Shorein Yin • • • • • • • • • • • • • • • • • • •                                                                                                    | as requests that   |
| CTE Updated Nontraditional Occupations Crosswalk       04/09/2013       Victoria Ekeland         Contract Information Update and Revision/Renewal Submission Description       10/11/2012       Shazim Yin         Please note that you have been designated as the school level       Program Approval contact at High School, below is the Program Approval information at these schools as were created by you but have not been to a school yet.       High School, below is the Program Approval information at these schools as were created by you but have not been to a school yet.                                                                                                    | as requests that   |
| Contact Information Update and Revision/Renewal Submission Description 10/11/2012 Shuxin Yin  Please note that you have been designated as the school level Program Approval contact at  High School below is the Program Approval infomation at these schools as were created by you but have not been to a school yet. New Work Area Pending Requests Only Expired Programs Only Active Programs Only Only Interview Interview | as requests that   |
| Please note that you have been designated as the school level Program Approval contact at High School High School below is the Program Approval infomation at these schools as we created by you but have not been to a school yet.  New Work Area Pending Requests Only Expired Programs Only Active Programs Only Only Active Programs Only Only Active Programs Only Only Active Programs Only Only Only Only Only Only Only Only                                                                                                    | l as requests that |
|                                                                                                    | ×                  |
| School Requests School Approved Programs District Contacts School List Program Performance                                                                                                    |                    |
| Web Id         Program Name         CIP Id         Program Status         Appr. Date         Expiration         School Name                                                                                                    |                    |
| 6330 77216 ACE (AT RISK) 99001 New 04/12/2012 04/12/2017 High School                                                                                                    |                    |
| 1113         10662         AUTO COLLISION REPAIR TECHNOLOGY         47/103         Active         02/21/2014         02/21/2019         High School           1133         10662         AUTO COLLISION REPAIR TECHNOLOGY         47/103         Active         02/21/2014         02/21/2019         High School           1135         10662         AUTO COLLISION REPAIR TECHNOLOGY         47/103         Active         02/21/2014         02/21/2019         High School                                                                                                    |                    |
|                                                                                                    |                    |
| June         Doints > EDUCATION         Zeron         Active         Distribution         Distribution         Inglistical           2009         20101         CONTENTION         TECHNOL         Distribution         Distribution         Di                                                                                                    |                    |
| And         Dock To Mark         Dock To Mark <thdock mark<="" th="" to="">         Dock To Mark</thdock>                                                                                                    |                    |
| Active         Operation         Sector         Operation         Operation         Oper                                                                                                    |                    |
| Aug         Distribution         Distribution <thdistribution< th="">         Distribution</thdistribution<>                                                                                                    |                    |

- The programs in **red** are expired. Click on the Expired Programs only checkbox above the dashboard to see only those that have expired. To open an expired program for renewal you must contact the appropriate program director.
- Click on the Excel Icon to the right of the dashboard to pull an Excel spreadsheet of whatever view you want, using any filter currently available.

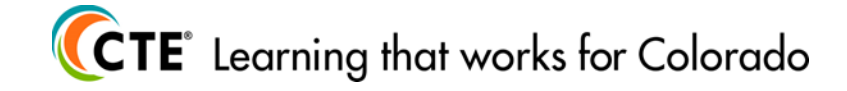

## District Level Contacts Tab

- Shows all contacts associated with District, the user level of the contact and which school(s) they are assigned. By clicking on the hyperlink name the user can update their password and phone number. The user cannot see any other users' password.
- School level user may update their own contact information by clicking on their name (hyperlink).

|                                                                                           |                                                                                                    |                                                                                              | Program Approval - Dashb                                                                                                    | oard - Welcome Master Tes                          | ster                                                                                                    |                                                               |                                                                              |   |   |
|-------------------------------------------------------------------------------------------|----------------------------------------------------------------------------------------------------|----------------------------------------------------------------------------------------------|----------------------------------------------------------------------------------------------------|----------------------------------------------------|----------------------------------------------------------------------------------------------------|---------------------------------------------------------------|------------------------------------------------------------------------------|---|---|
| Announcement                                                                              | s                                                                                                    |                                                                                              |                                                                                                    |                                                    |                                                                                                    |                                                               |                                                                              |   |   |
| Title                                                                                     |                                                                                                    |                                                                                              |                                                                                                    | Last Updated Date                                  | Posted                                                                                                    | by 🖍                                                          |                                                                              |   |   |
| Secondary Course                                                                          | s Page has been updat                                                                                | d                                                                                            |                                                                                                    | 11/08/2013                                         | Victoria                                                                                                    | Ekelund                                                       |                                                                              |   |   |
| CTE Updated Nor                                                                           | traditional Occupation                                                                               | s Crosswalk                                                                                  |                                                                                                    | 04/09/2013                                         | Victoria                                                                                                    | Ekelund                                                       |                                                                              |   |   |
| Contact Informatio                                                                        | on Update and Revision                                                                               | /Renewal Submission I                                                                        | Description                                                                                                    | 10/11/2012                                         | Shumin                                                                                                    | Yin                                                           |                                                                              |   |   |
|                                                                                           | Pending Requests                                                                                     | Only 🗹 Expired P                                                                             | rograms 🖉 Only 📃 Active Programs 🖉                                                                                                    | Only 🗹                                             |                                                                                                    |                                                               |                                                                              |   | × |
| New Work Area                                                                             | Requests                                                                                             | School Approved Pro                                                                          | District Contacts                                                                                                    | School List                                        |                                                                                                    | Program Performance                                           | e                                                                            |   |   |
| School I<br>User Level                                                                    | Requests<br>Last Name                                                                                | School Approved Pro                                                                          | District Contacts                                                                                                    | School List<br>Password                            | Phone                                                                                                    | Program Performance<br>School                                 | e                                                                            |   |   |
| School I<br>User Level<br>District                                                        | Requests           Last Name           Mascarenas                                                    | School Approved Pro<br>First Name<br>Michael                                                 | pgrams District Contacts Email mrmascarenas@adams14.org                                                                                                    | School List<br>Password                            | Phone<br>720-322-8158                                                                                                    | Program Performance<br><u>School</u>                          | e                                                                            |   |   |
| School<br>User Level<br>District<br>School                                                | Requests<br>Last Name<br>Mascarenas<br>Messer                                                        | School Approved Pro<br>First Name<br>Michael<br>Brad                                         | pgrams District Contacts<br><u>Email</u><br>mmascarenas@adams14.org<br>httmesser@adams14.org                                                                                                    | School List                                        | Phone<br>720-322-8158<br>303-853-7857                                                                                                    | Program Performance<br><u>School</u><br>H                     | e<br>tigh School                                                             |   |   |
| School<br>User Level<br>District<br>School<br>School                                      | Requests<br>Last Name<br>Mascarenas<br>Messer<br>Sema                                                | School Approved Pro<br>First Name<br>Michael<br>Brad<br>Angelo                               | District Contacts           Email<br>mrmascarenas@adams14.org           transser@adams14.org           fasern@adams14.org                                                                                                    | School List                                        | Phone<br>720-322-8158<br>303-853-7857<br>303-853-7886                                                                                                    | Program Performance<br><u>School</u><br>H<br>H                | e<br>High School<br>High School                                              |   |   |
| School<br>User Level<br>District<br>School<br>School<br>School                            | Requests Last Name Mascarenas Messer Sema Tester                                                     | School Approved Pro<br>First Name<br>Michael<br>Brad<br>Angelo<br>Master                     | District Contacts           Email           mmmascarenas@adams14.org           trameser@adams14.org           farema@adams14.org           farema@adams14.org           Adams14@cccs.edu                                                                                                    | School List                                        | Phone<br>720-322-8158<br>303-853-7857<br>303-853-7886<br>303                                                                                                    | Program Performance<br><u>School</u><br>H<br>H<br>H<br>H      | e<br>High School<br>High School<br>High School                               |   |   |
| School<br>User Level<br>District<br>School<br>School<br>School<br>School<br>School        | Requests Last Name Mascarenas Messer Sema Tester Tester Tester                                       | School Approved Pro<br>First Name<br>Michael<br>Brad<br>Angelo<br>Master<br>Master           | Sgrams District Contacts Email mmascarenas@adams14.org temeseer@adams14.org fasema@adams14.org fasema@adams14.org Adams14.org Adams14.org | School Liet<br>Password<br><br>adams<br>adams      | Phone<br>720-322-8158<br>303-853-7857<br>303-853-7886<br>303<br>303                                                                                                    | Program Performance<br><u>School</u><br>H<br>H<br>H<br>m      | e<br>High School<br>High School<br>High School<br>nold High School           | L |   |
| School<br>User Level<br>District<br>School<br>School<br>School<br>School                  | Requests Last Name Mascarenas Messer Sema Tester Tester Webb                                         | School Approved Pro<br>First Name<br>Michael<br>Brad<br>Angelo<br>Master<br>Master<br>Dolly  | District Contacts           Email           mmmascarenas@adams14.org           branesser@adams14.org           fasema@adams14.org           Adams14.org           Adams14@cccs.edu           Adams14@cccs.edu           dwebb@adams14.org                                                                                                    | School Liet<br>Password<br>adams<br>adams          | Phone<br>720-322-8158<br>303-853-7857<br>303-853-7886<br>303<br>303<br>(303) 853-7872                                                                                                    | Program Performance<br>School<br>H<br>H<br>H<br>m             | e<br>High School<br>High School<br>High School<br>nold High School           |   |   |
| School<br>School<br>School<br>School<br>School<br>School                                  | Requests Name<br>Last Name<br>Mascarenas<br>Nesser<br>Sema<br><u>Tester</u><br><u>Tester</u><br>Webb | School Approved Pro<br>First Name<br>Michaei<br>Erad<br>Angelo<br>Master<br>Master<br>Dolly  | District Contacts Email mmmascarenai@adams14.org fasema@adams14.org fasema@adams14.org Adams14@cccs.edu Adams14@cccs.edu dwebb@adams14.org                                                                                                    | School List<br>Password<br>adams<br>adams<br>adams | Phone           720-322-8158           303-853-7886           303           303           (303)           853-7872                                                                                                    | Program Performance<br><u>School</u><br>H<br>H<br>M<br>m      | e<br>High School<br>High School<br>High School<br>Aold High School           | L |   |
| School UserLevel District School School School School                                     | Requests<br>Last Name<br>Mascarenas<br>Messer<br>Sema<br>Tester<br>Tester<br>Webb                    | School Approved Pro<br>First Name<br>Michael<br>Erad<br>Angelo<br>Master<br>Master<br>Dolly  | District Contacts           Email           mmascarenai@adams14 org           hameszer@adams14 org           farema@adams14 org           Adams14@cccs.edu           Adams14@cccs.edu           dwebb@adams14.org                                                                                                    | School List<br>Password<br>adams<br>adams          | t Phone<br>720-322-8158<br>303-853-7857<br>303-853-7886<br>303<br>303<br>(303) 853-7872                                                                                                    | Program Performance<br><u>School</u><br>H<br>H<br>H<br>M<br>m | e<br>High School<br>High School<br>High School<br>Nold High School           | I |   |
| New Work Area<br>School<br>User Level<br>District<br>School<br>School<br>School<br>School | Requests<br>Last Name<br>Mascarenas<br>Messer<br>Sema<br>Tester<br>Tester<br>Webb                    | School Approved Pro<br>First Name<br>Michael<br>Brad<br>Angelo<br>Marter<br>Marter<br>Dolly  | District Contacts           Email           mmmasrarens@dams14 org           hamesee@dams14.org           farems@dams14.org           Adams14@cccs.edu           Adams14@cccs.edu           dwebb@adams14.org                                                                                                    | School Lick<br>Password<br>adams<br>adams          | Phone           720-322-8158           303-853-7857           303-853-7826           303           303           303           303           303           303           303           303           303           303 | Program Performance<br><u>School</u><br>H<br>H<br>H<br>m      | tigh School<br>High School<br>High School<br>High School<br>Nold High School | I |   |
| School<br>User Level<br>District<br>School<br>School<br>School<br>School                  | Requests<br>Last Name<br>Mascarenas<br>Messer<br>Sema<br>Tester<br>Tester<br>Webb                    | School Approved Prot<br>First Name<br>Michael<br>Erad<br>Angelo<br>Master<br>Master<br>Dolly | Email           mmascarenas@adams14.org           tumeser@adams14.org           farema@adams14.org           farema@adams14.org           farema@adams14.org           Adams14@cccs.edu           Adams14@cccs.edu           dwebb@adams14.org                                                                                                    | School Lict<br>Password<br>adams<br>adams          | Phone           720-322-8158           303-853-7857           303-853-7886           303           303           303           303           303                                                                       | Program Performance<br><u>School</u><br>H<br>H<br>H<br>m      | e<br>High School<br>High School<br>High School<br>Nold High School           | I |   |

| Return to Dashboard |              |                                              |                  | )                                                               | Help | Contacts | Reports | Logout |
|---------------------|--------------|----------------------------------------------|------------------|-----------------------------------------------------------------|------|----------|---------|--------|
|                     |              | Program Ap                                   | proval Secondary | Contact Detail                                                  |      |          |         |        |
|                     | *First Name  | Master                                       | Type 🔯           | ASSISTANT SUPERINTENDENT                                        | *    |          |         |        |
|                     | *Last Name   | Tester                                       |                  | COMMUNITY COLLEGE PRESIDENT<br>CREDENTIALING OFFICER            | =    |          |         |        |
|                     | *Fhone       | 303                                          |                  | CTA Fiscal Contact CTE INSTRUCTOR                               | -    |          |         |        |
|                     | *Email       | Adams14@cccs.edu                             | Schools          | Adams City High School                                          |      |          |         |        |
|                     | *Password    | adams 😏                                      |                  | Lester R. Amold High School                                     |      |          |         |        |
|                     | Title        |                                              |                  | v                                                               |      |          |         |        |
|                     | Street       |                                              |                  | (Hold Ctrl key to select multiple schools or deselect a school) |      |          |         |        |
|                     | <b>C</b> 1-1 |                                              |                  |                                                                 |      |          |         |        |
|                     | State        | Colorado Y ZIP +                             |                  |                                                                 |      |          |         |        |
|                     | 0 Marto      | Last updated on 10/01/2014 by CTE Dean Test. |                  |                                                                 |      |          |         |        |
|                     |              | Delete                                       |                  | Cannal Submit Fachle Erred Natification                         |      |          |         |        |
|                     |              | Delete                                       |                  |                                                                 |      |          |         |        |
|                     |              |                                              |                  |                                                                 |      |          |         |        |
|                     |              |                                              |                  |                                                                 |      |          |         |        |
|                     |              |                                              |                  |                                                                 |      |          |         |        |
|                     |              |                                              |                  |                                                                 |      |          |         |        |

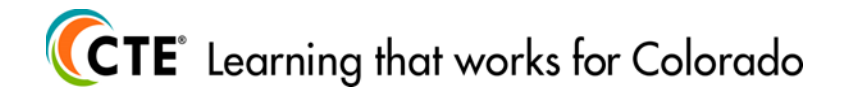

### Program Performance Tab

- A simple way to view how the CTE programs in your school are performing based on the data provided to CCCS.
- To see data in chart form with explanations, click on the chart icon after the Expiration Column Heading.
- To put data into a spreadsheet, click on the Excel icon located to the upper right.
- These data are used when the programs are up for renewal. It is a good idea to keep track of the performance metrics throughout any given year. Assistance is available to understand the performance metrics used here and how to keep programs on track. Please contact the CCCS Program Director for your cluster area.

|                                                                                  |                                                                                        |                                                                                                    | Pro                                                                                      | gram Approva                                                                                               | al -            | Dashboard                                                                 | - Welcome ?                                                | Master Tester                                                            | r                                                      |                                                                                           | пеір                                                                 | Contacts Repo                                                                                                    | ns Lo    |
|----------------------------------------------------------------------------------|----------------------------------------------------------------------------------------|----------------------------------------------------------------------------------------------------|------------------------------------------------------------------------------------------|----------------------------------------------------------------------------------------------------|-----------------|---------------------------------------------------------------------------|------------------------------------------------------------|--------------------------------------------------------------------------|--------------------------------------------------------|-------------------------------------------------------------------------------------------|----------------------------------------------------------------------|----------------------------------------------------------------------------------------------------|----------|
| nnounc                                                                           | cements                                                                                |                                                                                                    |                                                                                          |                                                                                                    |                 |                                                                           |                                                            |                                                                          |                                                        |                                                                                           |                                                                      |                                                                                                    |          |
| itle                                                                             |                                                                                        |                                                                                                    |                                                                                          |                                                                                                    |                 |                                                                           | Last Upda                                                  | ated Date                                                                | Posted by                                              | y .                                                                                       | A                                                                    |                                                                                                    |          |
| econdary                                                                         | v Courses                                                                              | Page has been updated                                                                                                    |                                                                                          |                                                                                                    |                 |                                                                           | 11/08/2013                                                 |                                                                          | Victoria E                                             | kelund                                                                                    | =                                                                    |                                                                                                    |          |
| TE Upda                                                                          | ated Nontr                                                                             | raditional Occupations Crosswalk                                                                                                    |                                                                                          |                                                                                                    |                 |                                                                           | 04/09/2013                                                 |                                                                          | Victoria E                                             | kelund                                                                                    |                                                                      |                                                                                                    |          |
| ontact In                                                                        | nformation                                                                             | Update and Revision/Renewal Submission Descrip                                                                                                    | tion                                                                                     |                                                                                                    |                 |                                                                           | 10/11/2012                                                 |                                                                          | Shuxin Yi                                              | n .                                                                                       | -                                                                    |                                                                                                    |          |
| ere create                                                                       | ed by you bi                                                                           | ut have not been to a school yet.                                                                                                    | n rippiovai e                                                                            | ontact at                                                                                                  |                 | ingn school                                                               |                                                            | rigii sen                                                                | ool oelow is the Pi                                    | og an Approva n                                                                           | nomanon at me:                                                       | e sentens as wen as reque.                                                                                                    | sts that |
| ere create<br>Iew Work                                                           | Area P                                                                                 | ending Requests Only Expired Program                                                                                                    | s 🕘 Only                                                                                 | Active                                                                                                    | Progr           | rams 🖾 Only                                                               | 7                                                          | School Lict                                                              | oot oelow is the Pr                                    | Program Parfe                                                                             | nomanon at the                                                       |                                                                                                    | sts that |
| ere create<br>Iew Work                                                           | Area Post School Re                                                                    | ending Requests Only Expired Program equests School Approved Program equests School Approved Program                                                                                                    | only                                                                                     | Active     District (     Expiration                                                                       | Progr<br>Contac | rams 2 Only<br>Cts                                                        | Completion                                                 | School List                                                              | Encoll Comp                                            | Program Perfe                                                                             | prmance                                                              | School Name                                                                                                    | sts that |
| ere create<br>lew Work<br><u>Web Id</u><br>5930                                  | Area Po<br>School Re<br>Prog. Id<br>77216                                              | ending Requests Only Expired Program<br>equests School Approved Programs<br>Program Name<br>ACE (AT RISK)                                                                                                    | s Only<br>CIP Id<br>998001                                                               | Active     District ( <u>Expiration</u> 04/12/2017                                                         | Progr<br>Contac | rams Only<br>cts<br><u>Enrollment</u><br>No                               | Completion<br>No                                           | School List<br>Placement<br>No                                           | Enroll. Comp.<br>No                                    | Program Perfo<br>Compl. Rate<br>No                                                        | ormance<br>Plac. Rate<br>No                                          | School Name<br>High School                                                                                                    | sts that |
| ere create<br>lew Work<br>Web Id<br>5930<br>1518                                 | Area Pros. Id<br>77216<br>10662                                                        | ending Requests Only Expired Program<br>equests School Approved Program<br>Program Name<br>ACE (AT RISK)<br>AUTO COLLISION REPAIR TECHNOLOGY                                                                                                    | s 2 Only<br>CIP Id<br>998001<br>470603                                                   | Active     District (     Expiration     04/12/2017     02/27/2019                                         | Progr           | rams 2 Only<br>cts<br>Enrollment<br>No<br>Yes                             | Completion<br>No<br>Yes                                    | School List<br>Placement<br>No<br>Yes                                    | Enroll Comp.<br>No                                     | Program Perfo<br>Compl. Rate<br>No<br>Yes                                                 | prmance<br>Plac. Rate<br>No<br>Yes                                   | School Name<br>High School<br>High School                                                                                           | sts that |
| ere create<br>lew Work<br>Web Id<br>5930<br>1518<br>3620                         | Area Po<br>School Re<br>Prog. Id<br>77216<br>10662<br>00132                            | ending Requests Only Expired Program<br>equests School Approved Program<br>Program Name<br>ACE (AT RISK)<br>AUTO COLLISION REPAIR TECHNOLOGY<br>BUSINESS EDUCATION                                                                                                    | s 2 Only<br>CIP Id<br>998001<br>470603<br>520401                                         | Active District ( Expiration 04/12/2017 02/27/2019 03/24/2019                                              | Progr           | rams Only<br>cts<br>Enrollment<br>No<br>Yes<br>Yes                        | Completion<br>No<br>Yes<br>Yes                             | School List<br>Placement<br>No<br>Yes<br>Yes                             | Enroll. Comp.<br>No<br>No<br>No                        | Program Perfo<br>Compl. Rate<br>No<br>Yes<br>Yes                                          | ormance<br>Plac. Rate<br>No<br>Yes<br>No                             | School Name<br>High School<br>High School<br>High School                                                                            | sts that |
| ere create<br>lew Work<br>Web Id<br>5930<br>1518<br>3620<br>3508                 | Area Pr<br>School Re<br>Prog. Id<br>77216<br>10662<br>00182<br>00191                   | ending Requests Only Expired Program<br>equests School Approved Program<br>equests Act Approved Program<br>ACE (AT RISK)<br>AUTO COLLISION REPAIR TECHNOLOGY<br>BUSINESS EDUCATION<br>CONSTRUCTION TECHNOLOGY                                                            | s Only<br>CIP Id<br>998001<br>470603<br>520401<br>469999                                 | Active District ( Expiration 04/12/2017 02/27/2019 03/24/2019 05/18/2015                                   | Progr<br>Contac | rams Only Cts Enrollment No Yes Yes Yes                                   | Completion<br>No<br>Yes<br>Yes<br>Yes                      | School List<br>Placement<br>No<br>Yes<br>Yes<br>Yes                      | Enroll Comp.<br>No<br>No<br>No                         | Program Perfo<br>Compl. Rate<br>No<br>Yes<br>Yes<br>Yes                                   | ormance<br>Plac. Rate<br>No<br>Yes<br>No<br>Yes                      | School Name<br>High School<br>High School<br>High School<br>High School<br>High School                                              | sts that |
| ere create<br>lew Work<br>Web Id<br>5930<br>1518<br>3620<br>3508<br>5111         | Area Pi<br>School Re<br>Prog. Id<br>77216<br>10662<br>00182<br>00191<br>76947          | ending Requests Only Expired Program<br>equests School Approved Program<br>equests School Approved Program<br>ACE (AT RISK)<br>AUTO COLLISION REPAIR TECHNOLOGY<br>BUSINESS EDUCATION<br>CONSTRUCTION TECHNOLOGY<br>CULINARY ARTS                                        | s Only<br>CIP Id<br>998001<br>470603<br>520401<br>469999<br>190599                       | Active District ( Expiration 04/12/2017 02/27/2019 03/24/2019 05/18/2015 06/30/2014                        | Progr           | rams 2 Only<br>cts<br>Enrollment<br>No<br>Yes<br>Yes<br>Yes<br>Yes        | Completion<br>No<br>Yes<br>Yes<br>Yes<br>Yes               | School List Placement No Yes Yes Yes Yes Yes                             | Enroll Comp.<br>No<br>No<br>No<br>No<br>No             | Program Perfo<br>Compl. Rate<br>No<br>Yes<br>Yes<br>Yes<br>Yes                            | ormance<br>Plac. Rate<br>No<br>Yes<br>No<br>Yes<br>No                | School Name<br>High School<br>High School<br>High School<br>High School<br>High School<br>High School                               | sts that |
| ere create<br>lew Work<br>Web Id<br>6930<br>1518<br>3620<br>3508<br>5111<br>3621 | Area Pr<br>School Re<br>Prog. Id<br>77216<br>10662<br>00182<br>00191<br>76947<br>00192 | ending Requests Only Expired Program<br>equests School Approved Program<br>equests School Approved Program<br>ACE (AT RISK)<br>AUTO COLLISION REPAIR TECHNOLOGY<br>BUSINESS EDUCATION<br>CONSTRUCTION TECHNOLOGY<br>CULINARY ARTS<br>MACHINE TOOL                        | s 2 Only<br>CIP 1d<br>998001<br>470603<br>520401<br>469999<br>190599<br>480503           | Active District ( Expiration 04/12/2017 02/27/2019 03/24/2019 05/18/2015 06/30/2014 05/18/2015             | Progr           | rams 2 Only<br>cts<br>Enrollment<br>No<br>Yes<br>Yes<br>Yes<br>Yes<br>Yes | Completion<br>No<br>Yes<br>Yes<br>Yes<br>Yes<br>Yes<br>Yes | School List<br>Placement<br>No<br>Yes<br>Yes<br>Yes<br>Yes<br>Yes<br>Yes | Enroll Comp.<br>No<br>No<br>No<br>No<br>No<br>No       | Program Perfo<br>Compl. Rate<br>No<br>Yes<br>Yes<br>Yes<br>Yes<br>Yes<br>Yes              | ormance<br>Plac. Rate<br>No<br>Yes<br>No<br>Yes<br>No<br>Yes         | School Name<br>High School<br>High School<br>High School<br>High School<br>High School<br>High School<br>High School                | sts that |
| Web Id<br>5930<br>1518<br>3620<br>3508<br>5111<br>3621<br>5977                   | Area P<br>School Re<br>Prog. Id<br>77216<br>10662<br>00192<br>76947<br>00192<br>76065  | ending Requests Only Expired Program<br>equests School Approved Program<br>equests School Approved Program<br>ACE (AT RISK)<br>AUTO COLLISION REPAIR TECHNOLOGY<br>BUSINESS EDUCATION<br>CONSTRUCTION TECHNOLOGY<br>CULINARY ARTS<br>MACHINE TOOL<br>TEEN PARENT PROGRAM | s 2 Only<br>CIP Id<br>998001<br>470603<br>520401<br>469999<br>190599<br>480503<br>190799 | Active District of Expiration 04/12/2017 02/27/2019 03/24/2019 05/12/2015 06/34/2014 05/12/2015 06/24/2015 | Progr           | rams 2 Only<br>CtS<br>Enrollment<br>No<br>Yes<br>Yes<br>Yes<br>Yes<br>No  | Completion No Yes Yes Yes Yes Yes Yes No                   | No<br>Yes<br>Yes<br>Yes<br>Yes<br>Yes<br>No                              | Enroll Comp.<br>No<br>No<br>No<br>No<br>No<br>No<br>No | Program Perfo<br>Compl. Rate<br>No<br>Yes<br>Yes<br>Yes<br>Yes<br>Yes<br>Yes<br>Yes<br>No | Plac. Rate<br>No<br>Yes<br>No<br>Yes<br>No<br>Yes<br>No<br>Yes<br>No | School Name<br>High School<br>High School<br>High School<br>High School<br>High School<br>High School<br>High School<br>High School | sts that |

#### **Program Directors by Cluster Area**

- Agriculture, Natural Resources: Mike Womochil, Michael.Womochil@cccs.edu
- Business, Marketing & Public Administration: Dana Anderson, Dana.Anderson@cccs.edu
- Health Science, Criminal Justice & Public Safety: Tara Bell, <u>Tara.Bell@cccs.edu</u>
- Hospitality, Human Services & Education: Michelle Dennis, Michelle.Dennis@cccs.edu
- Skilled Trades & Technical Sciences: Jennifer Jasinowski, Jennifer.Jasinowski@cccs.edu
- STEM, Arts, Design & IT: Bill Gilmore, Bill.Gilmore@cccs.edu

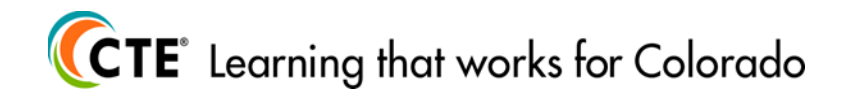